## PAYER SES FACTURES DE COLLEGE EN LIGNE (PROCÉDURE DE TÉLÉPAIEMENT)

Une fois que votre compte EduConnect est activé (avec une adresse mail valide enregistrée) vous pouvez accéder au télépaiement des factures émises par le collège (demi-pension, voyages...)

Etape 1 - Se rendre sur le site du collège : <u>https://georges-clemenceau.anjou.e-lyco.fr/</u>

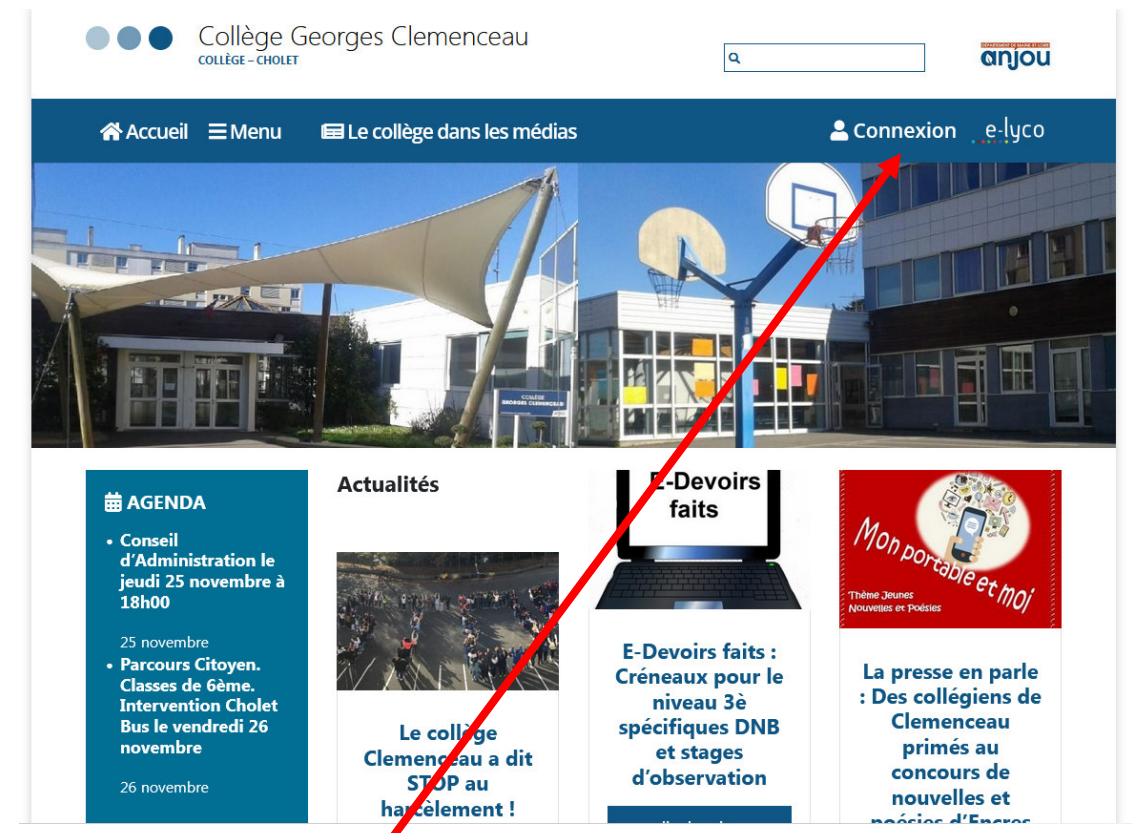

Etape 2 - Se connecter, en cliquant ici

Etape 3 - Cliquer sur « Élève ou parent d'un établissement public ou privé » et « Sélectionnez »

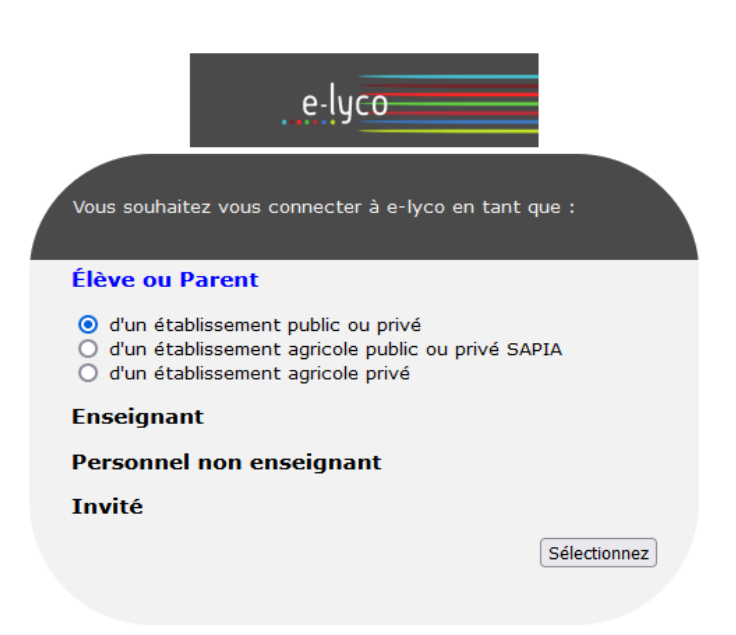

## Etape 4 - Cliquer sur « Représentant légal »

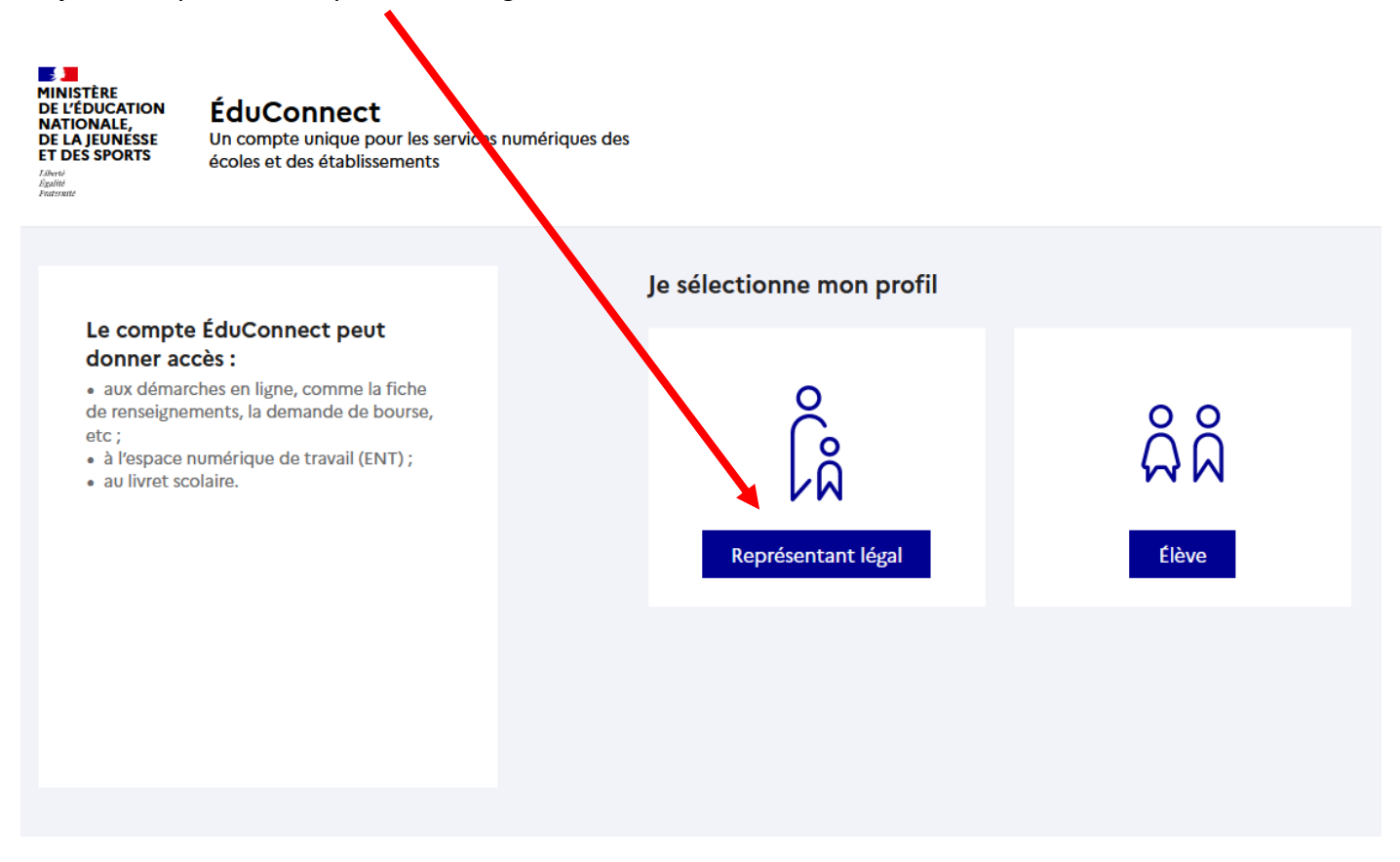

Etape 5 - Renseigner son identifiant et son mot de passe Educonnect et cliquer sur « Se connecter »

| ÉduConnect                                                                                                    | ← Chang                                                                                                    | ger de p |
|----------------------------------------------------------------------------------------------------|----------------------------------------------------------------------------------------------------|----------|
|                                                                                                    | ို Représentant légal                                                                                                    |          |
| Le compte ÉduConnect peut<br>donner accès :<br>• aux démarches en ligne, comme la fiche<br>de renseignements, la demande de bourse,<br>etc ;<br>• à l'espace numérique de travail (ENT) ;<br>• au livret scolaire. | Je me connecte avec mon compte ÉduConnect                                                                                                    |          |
|                                                                                                    | Identifiant Identifiant oublié? →                                                                                                    |          |
|                                                                                                    | Identifiant au format p.nomXX                                                                                                    |          |
|                                                                                                    | Mot de passe Mot de passe oublié ? →                                                                                                    |          |
|                                                                                                    | ()<br>()                                                                                                    |          |
|                                                                                                    | Se connecter<br>Je n'ai pas de compte →                                                                                                    |          |
|                                                                                                    | ou                                                                                                    |          |
|                                                                                                    | Je me connecte avec FranceConnect                                                                                                    |          |
|                                                                                                    | S'identifier avec<br>FranceConnect                                                                                                    |          |
|                                                                                                    | FranceConnect vous permet d'accéder à de nombreux services de l'État en utilisant un<br>compte dont vous disposez déjà. Utilisez-le pour ÉduConnect ! |          |

Etape 6 - Cliquer sur « Plus » et sur « Téléservices »

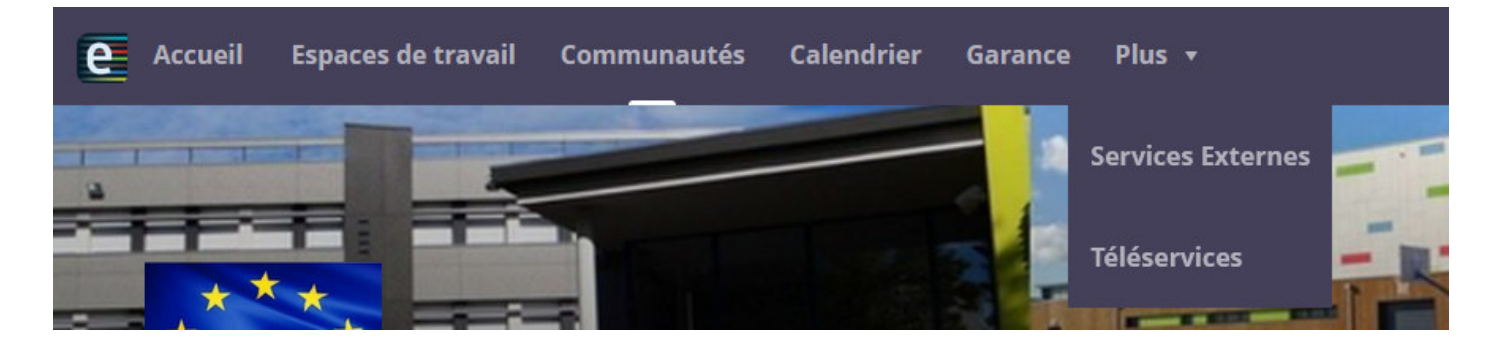

**Etape 7** - Cliquer directement sur « *Paiement des factures* » ou si ce service n'est pas proposé, cliquer au préalable sur « *Mes services* »

| Scolarité<br>V Servic                | es                                |
|--------------------------------------|-----------------------------------|
| Accueil Mes services                 | s Contact Espace famille          |
| Mes services                         |                                   |
| <ol> <li>Actualités</li> </ol>       | Message de l'établissement        |
| 🛎 Bourse de collège                  | Bienvenue sur Scolarité services. |
| Fiche de<br>renseignements           |                                   |
| Paiement des<br>factures             |                                   |
| □ Livret scolaire du<br>□ CP à la 3e |                                   |

**Etape 8** - Sélectionner la facture que vous souhaitez régler (totalement ou partiellement). Si vous avez un échéancier, en particulier pour les factures de voyages scolaires, merci de respecter les montants prévus et indiqués sur les documents signés.

**Etape 9** - Régler le montant via l'interface sécurisée de paiement TIPI (Titre payables par internet) comme un achat internet classique par carte de paiement.

| The second second                                                                      | Bienvenue sur la solution de paiement de la DGFIP |  |
|----------------------------------------------------------------------------------------|---------------------------------------------------|--|
| Attention i scapit d'un palement de lant<br>Aucon parement ne sere rémientent attentué |                                                   |  |
|                                                                                        | Informations sur la dette                         |  |
|                                                                                        | Eastimerent : LPO (VOPE DES NETTERS SONNY DIVERAS |  |
|                                                                                        | Vite : NRCHUY CEDEX                               |  |
|                                                                                        | Westernet with a second and a second second       |  |
|                                                                                        | Anness distribution index considerations to       |  |
|                                                                                        | Choix du mode de palement                         |  |
|                                                                                        | Payer per carte tencare                           |  |
|                                                                                        |                                                   |  |